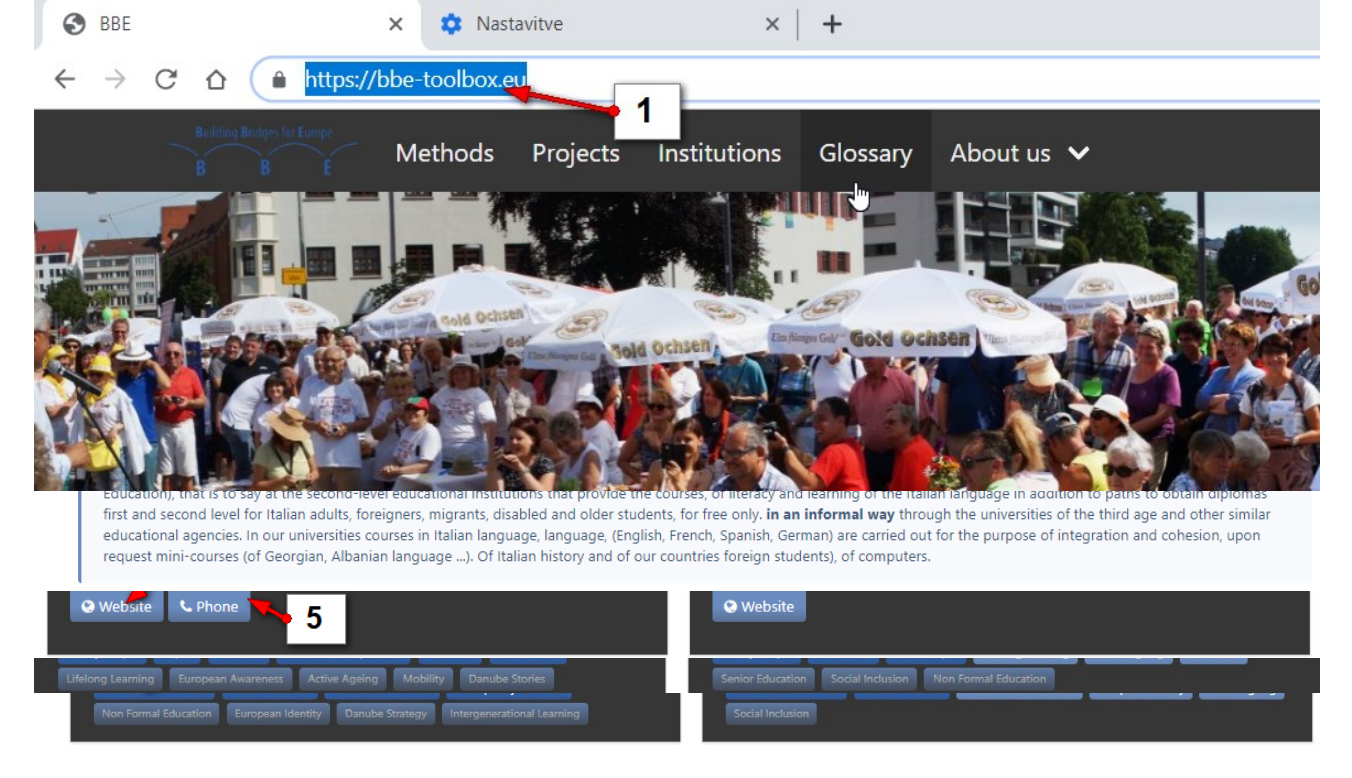

### Anleitung zur Nutzung der Webseite

1. Die Homepage der Seite: https://bbe-toolbox.eu/ präsentiert die Absichten/Ziele des Projekts und einige grundlegende Informationen darüber.

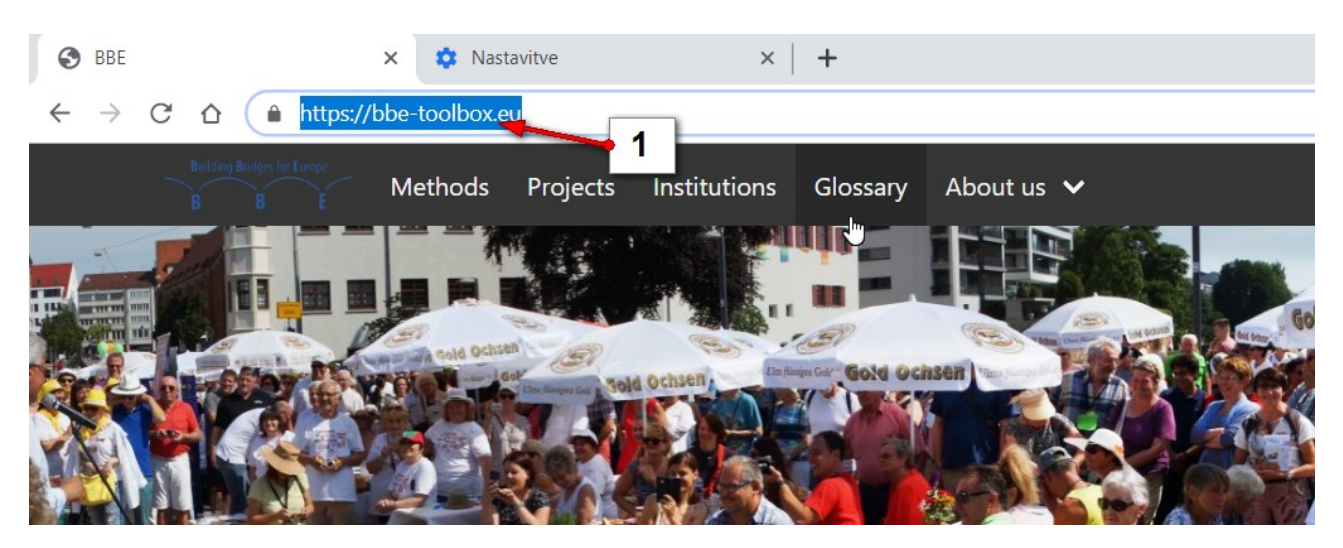

# Wie man die Webseite bedient

Oberhalb der Homepage gibt es eine Bedienungsleiste, über die man die verschiedenen Bereiche erreichen kann. Man kann auf folgendes klicken:

- 1. Methoden
- 2. Projekte
- 3. Institutionen
- 4. Glossar
- 5. Über uns

um an entsprechende Informationen zu gelangen.

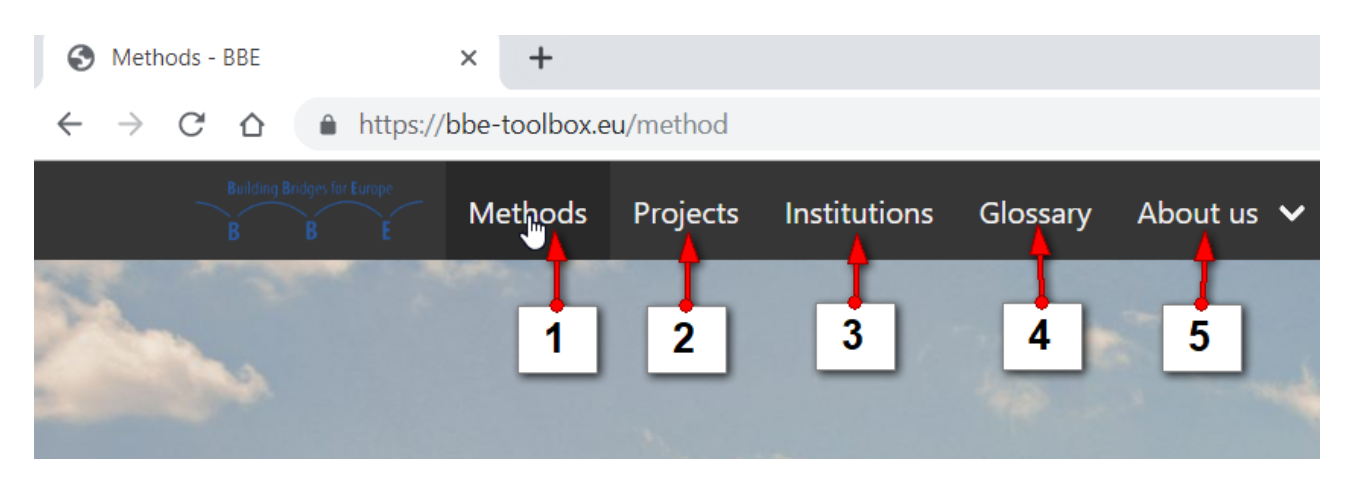

6. Um auf die Startseite zurückzukehren kann man auf das Logo des Projekts in der linken oberen Ecke klicken, auch von jeder darunter liegenden Seite.

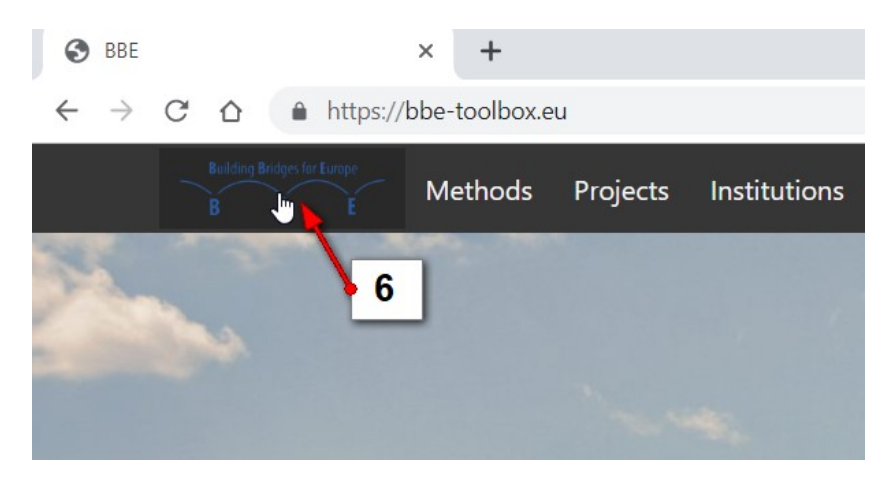

# Bedienung des Methoden-Bereichs

! Man muss nach jeder Äderung innerhalb der Suchmaschine den "Filter"-Knopf klicken !

Oberhalb des Methoden-Bereichs gibt es eine Suchmaschine, in der man Filter für die Suche setzen kann.

Im "Namen"-Feld kann man eintragen:

1. Den Namen der bevorzugten Methode und auf den "Filter"-Knopf klicken. (z.B. Schauspiel Spiel).

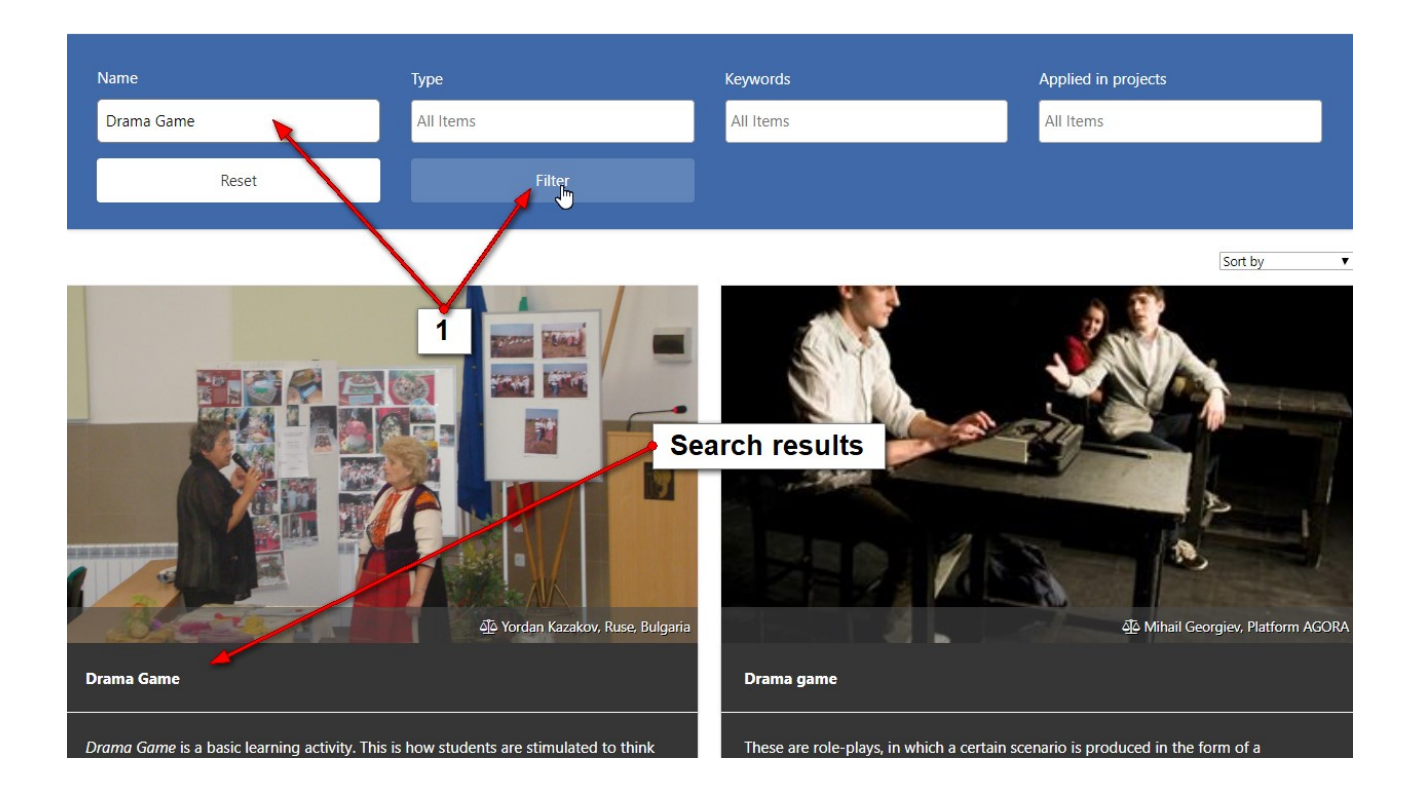

2. In dem "Art"-Feld kann man wählen zwischen Aktionsorientierten, Discovery-orientierten, Bildung, Evaluationsorientierten, Informationsorientierten, Intership, Learning by doing, Participatory orientierten, Selbstreflexion orientierten Kategorien der Methode und die eingereichte Suche wird die dazugehörigen Ergebnisse liefern.

Es ist möglich die Suche in verschiedenen Feldern zu kombinieren.

- 3. Klick in das "Schlüsselwort"-Feld, wenn du ein bestimmtes Wort auswählen möchtest, dass die Methode beschreibt.
- 4. In dem "in Projekten angewendet"-Feld kann man die Methoden auswählen, basierend auf den Projekten in denen sie angewandt wurden.

| On this page, you will find descriptions for proven and tested pedagogical methods that can be applied in various contexts. The partners of BBE have applied these methods in European projects with the aim of fostering and supporting European awareness, critical thinking and the reduction of prejudices. |        |            |                       |
|----------------------------------------------------------------------------------------------------|--------|------------|-----------------------|
| Name<br>Drama Game                                                                                                    | Type 2 | Keywords 3 | Applied in projects 4 |
| Reset                                                                                                    | Filter |            |                       |

Wenn man ohne die Suchmaschine sucht, werden alle Methoden darunter aufgelistet.

1. Um die Methode zu öffnen, muss man auf den Namen der Methode klicken.

#### **Methods**

- 2. Unter der kurzen Beschreibung der Methode, sind die dazugehörigen Schlüsselwörter/Art der Methoden....
- 3. Wenn man auf Weiterlesen klickt kann man auch die Beschreibung der Methode öffnen.

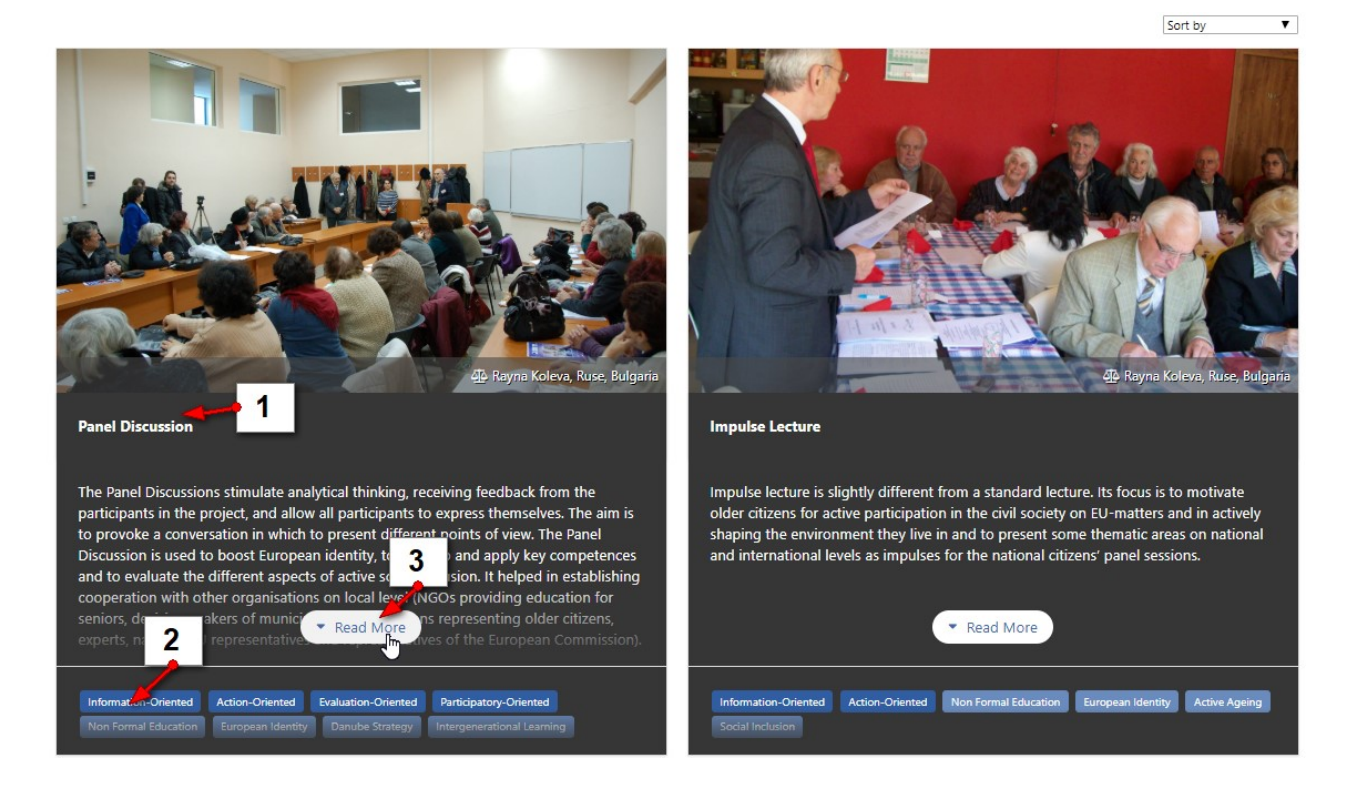

# Bedienung des Projekte-Bereichs

Oberhalb des Projekte-Bereichs gibt es eine Suchmaschine, in der man Filter für seine Suche setzen kann.

1. Im "Name"-Feld kann man den Namen des bevorzugten Projekts eingeben und den "Filter"-Knopf klicken. (z.B. Persönliche Town Tours).

! Das "Name"-Feld sollte in der Suchmaschine leer sein, um zu allen Projekten zurückzukehren !

- 2. Im "Akronym"-Feld kann man Projekte suchen basierend auf ihren Akronymen.
- 3. Man kann auch die jeweilige **Zielgruppe** der Projekte auswählen.
- 4. Wenn man ein gewisses Wort, welches das Projekt beschreibt auswählen möchtest, klickt man auf das "**Schlüsselwort**"-Feld.
- 5. Im **"Implementierte Methoden**"-Feld, kann man Projekte suchen basierend auf den benutzten Methoden.

| Name 1                | Acronym 2 | Target Group | Keywords 4 |
|-----------------------|-----------|--------------|------------|
| Personal Town tours   | All Items | × future )   | All Items  |
| Implemented Methods 5 |           | <b>6</b>     |            |
| × Intervie            | Reset     | Filter       |            |
|                       |           | U            |            |
|                       |           |              | Sort by    |

Wenn man ohne die Suchmaschine sucht, werden alle Projekte darunter gelistet.

- 1. Um ein Projekt zu öffnen, muss man auf den Namen des Projektes klicken.
- 2. Unter der kurzen Beschreibung des Projekts sind die dazugehörigen Schlüsselwörter/Art der Methoden....
- 3. Wenn man auf Weiterlesen klickt kann man auch die Beschreibung der Methode öffnen.

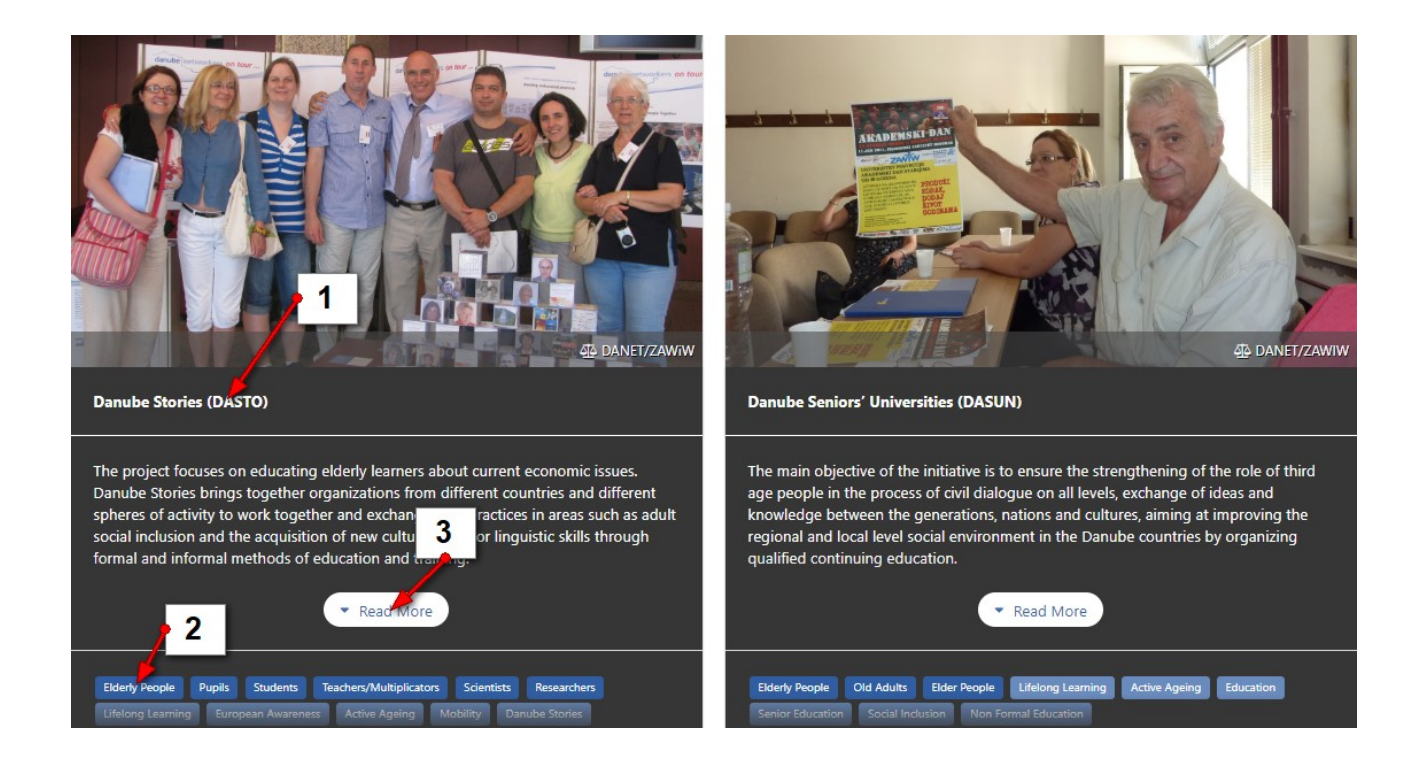

# Bedienung des Institutionen-Bereichs

Im "Institutionen"-Bereich findet man alle mitwirkenden Partner dieses Methoden-Koffers.

- 1. Man kann sie finden, in dem man Schlüsselwörter auswählt im "Schlüsselwort"-Bereich des Filters.
- 2. Klicke auf **Filter**, um die Suche zu starten.

| Institutions                                                  |                                                      |                                                              |
|---------------------------------------------------------------|------------------------------------------------------|--------------------------------------------------------------|
| On this page, you will find further in                        | formation about a variety of institutions who worked | as our partners in European projects.                        |
| Keywords                                                      |                                                      | 2                                                            |
| × Europe                                                      | Reset                                                | Film                                                         |
| Civil society                                                 | ▲                                                    |                                                              |
| Knowledge                                                     |                                                      | Sort by                                                      |
| European Identity                                             |                                                      |                                                              |
| Community                                                     | / Zagreb (POUZ)                                      | Association Study Center City of Foligno (CSF)               |
| Policies                                                      |                                                      | 🔤 info@fpeurope.com                                          |
| Democracy                                                     | •                                                    |                                                              |
| Tihomir Žiljak, Head of the De<br>Development and EU projects | partment for Lifelong Learning,                      | Altheo Valentini<br>Via Oberdan, 123 Foligno PG 06034, Italy |
| Ulica grada Vukovara 68, 10 000 Zagi                          | reb, Croatia                                         |                                                              |

Unter dem Filter (wenn er leer ist!) sind alle Partner des Projekts aufgelistet.

- 1. Darüber ist der Name des Projektpartners und dessen E-Mail Adresse.
- 2. Darunter findet man den Leiter und die Adresse des Projektpartners.
- 3. Klicke auf "Weiterlesen", um mehr Information über die ausgewählte Institution zu erhalten.
- 4. Klicke auf den "Webseite"-Knopf, um auf die Webseite der ausgewählten Institution zu gelangen.
- 5. Klicke auf den "Telefon"-Knopf, um die Institution anzurufen.

| Keywords                                                                                                    |                                                                                                    |                     |                                                                                                    |
|----------------------------------------------------------------------------------------------------|----------------------------------------------------------------------------------------------------|---------------------|----------------------------------------------------------------------------------------------------|
| All Items                                                                                                    | Reset                                                                                                    | Filter              |                                                                                                    |
|                                                                                                    |                                                                                                    |                     | Sort by                                                                                                    |
| Public Open University Z<br>■ tihomirzijak@pouhr<br>Tihomir Žiljak, Head of the Departmen<br>Development and EU projects<br>Ulica grada Vukovara 68, 10 000 Zagreb, Cross<br>Public Open University Zagreb (POUZ) is the la<br>institution in the Republic of Croatia with tradii<br>1907, when Albert Bazala initiated the idea of<br>first lectures started in 1912. The Provide the idea of<br>history. The started in 1912. The Provide the idea of<br>the started in 1912. The Provide the idea of<br>the started in 1912. The Provide the idea of<br>the started in 1912. The Provide the idea of<br>the started in 1912. The Provide the idea of<br>the started in 1912. The Provide the idea of<br>the started in 1912. The Provide the idea of<br>the started in 1912. The Provide the idea of<br>the started in 1912. The Provide the idea of<br>the started in 1912. The Provide the Idea of<br>the started in 1912. The Provide the Idea of<br>the start | Lagreb (POUZ)   1   nt for Lifelong Learning,   a 2   rgest i 3 t adult education   tior that goes far back to the year of viablishing a public university, while the viablishing a public university, while the dramatic times in Croatian   tore nd economic circumstances. | Association Study ( | Center City of Foligno (CSF)<br>aly<br>that has been founded in 1999 on the basis of a<br>oligno, the University of Perugia, the Umbria<br>atter on the Association has extended its role of<br>as, being today CSF is a training agency able to<br>one of body CSF is a training agency able to<br>receive the tory in a competent and<br>Read More |
| @ Website Phone 5                                                                                                    |                                                                                                    | Generative Website  |                                                                                                    |

# Bedienung des Glossar-Bereichs

Im Glossar-Bereich findet man gewisse Fachausdrücke (Wörter, Phrasen), die häufig auf der Webseite verwendet werden.

- 1. Man kann im Glossar suchen, in dem man **Schlüsselwörter** in das **"Schlüsselwort**"-Feld der Suchmaschine eingibt.
- 2. Klicke auf Filter, um Ergebnisse zu erhalten.
- 3. Klicke auf die Phrase oder den Fachausdruck, um mehr darüber zu lesen.

| In the glossary, you will find short descriptions of a                                                    | our understanding of certain terms that a      | are related to our work. We are well aware that these                                        | e descriptions are rather short in many                                   |
|----------------------------------------------------------------------------------------------------|------------------------------------------------|----------------------------------------------------------------------------------------------|---------------------------------------------------------------------------|
| cases too short to cover the philosophical dimensi                                                        | on behind the term. However, the short         | descriptions are sufficient for our project.                                                 |                                                                           |
|                                                                                                    |                                                |                                                                                              |                                                                           |
| 1                                                                                                    |                                                | 2                                                                                            |                                                                           |
| Kowwords                                                                                                  |                                                |                                                                                              |                                                                           |
| Reywords                                                                                                  |                                                |                                                                                              |                                                                           |
| × educati                                                                                                 | Reset                                          | Filter                                                                                       |                                                                           |
|                                                                                                    |                                                |                                                                                              |                                                                           |
|                                                                                                    |                                                |                                                                                              |                                                                           |
|                                                                                                    | - Г                                            |                                                                                              | Sort by                                                                   |
| 3                                                                                                    |                                                |                                                                                              |                                                                           |
| Educational Framework Italy                                                                               | 2                                              |                                                                                              |                                                                           |
| A dula palupation in tanks in percentanan with the in-                                                    | lighting of the Council of Supposed with       | this the Statesis Education and Tabiais 2000 form                                            |                                                                           |
| current crisis and promote equity, social cohesion                                                        | and active citizenship. It is realized: in a f | formal way at the offices of the teaching unit of the                                        | ework, is essential to overcome the<br>CPIA (Provincial Centers for Adult |
| Education), that is to say at the second-level educa                                                      | itional institutions that provide the cours    | es, of literacy and learning of the Italian language in                                      | addition to paths to obtain diplomas                                      |
| first and second level for Italian adults, foreigners,                                                    | migrants, disabled and older students, fo      | or free only. <b>in an informal way</b> through the univers                                  | sities of the third age and other similar                                 |
| educational agencies. In our universities courses in<br>request mini-courses (of Georgian, Albanian Jangu | Italian language, language, (English, Fre      | nch, Spanish, German) are carried out for the purpo<br>atries foreign students) of computers | se of integration and cohesion, upon                                      |
| request mini courses (of Georgian, Albanian langu                                                         | age                                            | thes foreign students), or computers.                                                        |                                                                           |
|                                                                                                    |                                                |                                                                                              |                                                                           |

# Glossary

Auch ohne Suche kann man einfach auf den Fachausdruck unter der Suchmaschine klicken und die Beschreibung dazu öffnet sich.